## Cartões de Mídia Externos Guia do Usuário

© Copyright 2009 Hewlett-Packard Development Company, L.P.

O logotipo SD é uma marca comercial de seu proprietário.

As informações contidas neste documento estão sujeitas a alterações sem aviso. As únicas garantias para produtos e serviços da HP são as estabelecidas nas declarações de garantia expressa que acompanham tais produtos e serviços. Nenhuma informação contida neste documento deve ser interpretada como uma garantia adicional. A HP não será responsável por erros técnicos ou editoriais nem por omissões contidos neste documento.

Primeira edição: agosto de 2009

Número de peça: 539974-201

#### Aviso sobre o produto

Este guia do usuário descreve os recursos comuns à maioria dos modelos. Alguns recursos podem não estar disponíveis em seu computador.

## Conteúdo

#### 1 Utilização de cartões para Slot de Mídia Digital

| Inserção de um cartão digital | <br>1 |
|-------------------------------|-------|
| Remoção de um cartão digital  | <br>2 |

### 2 Utilização de ExpressCards

| Configuração de um ExpressCard | 4 |
|--------------------------------|---|
| Inserção de um ExpressCard     | 4 |
| Remoção de um ExpressCard      | 5 |
|                                |   |

|        | , |
|--------|---|
| Indice |   |
| maioc  |   |
|        |   |
|        |   |

## 1 Utilização de cartões para Slot de Mídia Digital

Cartões digitais opcionais fornecem armazenamento seguro e compartilhamento conveniente dos dados. Estes cartões são freqüentemente usados com câmeras e PDAs equipados com mídia digital, bem como outros computadores.

O Slot de Mídia Digital suporta os seguintes formatos de cartão digital:

- Memory Stick (MS)
- Memory Stick Pro (MSP)
- MultiMediaCard (MMC)
- Cartão de memória Secure Digital (SD)
- xD-Picture Card (XD)

### Inserção de um cartão digital

△ CUIDADO: Para evitar danificar o cartão digital ou o computador, não insira qualquer tipo de adaptador no Slot de Mídia Digital.

**CUIDADO:** Para evitar danos aos conectores do cartão digital, utilize pouca força para inserir um cartão digital.

1. Segure o cartão digital com a etiqueta voltada para cima e com os conectores voltados para o computador.

2. Insira o cartão no Slot de Mídia Digital e, em seguida, empurre o cartão até que ele esteja encaixado corretamente.

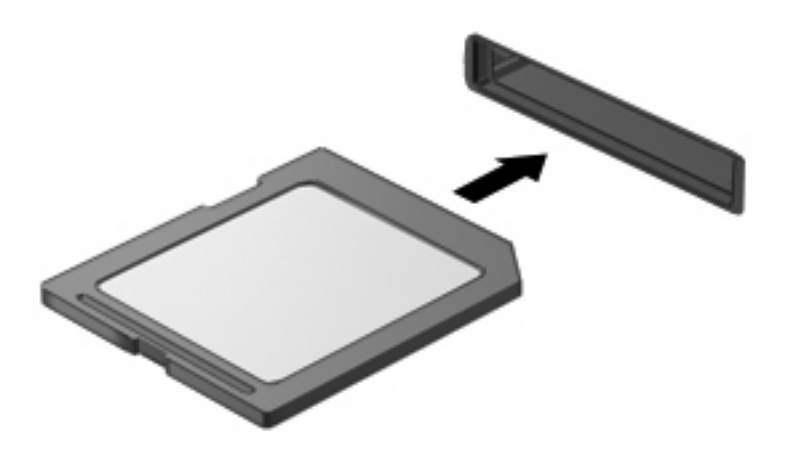

Você ouvirá um alerta sonoro quando o dispositivo for detectado e um menu de opções será exibido.

### Remoção de um cartão digital

△ CUIDADO: Para evitar perda de informações ou o travamento do sistema, use o procedimento a seguir para remover o cartão digital com segurança.

Salve suas informações e feche todos os programas associados ao cartão digital.

NOTA: Para interromper uma transferência de dados, clique em **Cancelar** na janela Copiando do sistema operacional.

Para remover um cartão digital:

- Clique no ícone Remover Hardware e Ejetar Mídia com Segurança na área de notificação, no lado direito da barra de tarefas.
- NOTA: Para exibir o ícone Remover Hardware e Ejetar Mídia com Segurança, clique no ícone **Mostrar ícones ocultos** (a seta no lado esquerdo da área de notificação).
- 2. Clique no nome do cartão digital na lista.
- **NOTA:** Você será avisado de que já pode remover o dispositivo de hardware com segurança.

3. Pressione o cartão digital (1) e, em seguida, remova o cartão do slot (2).

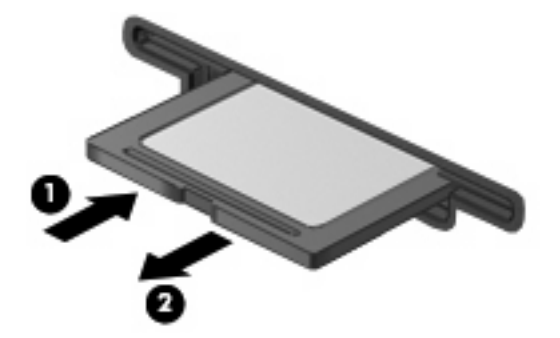

## 2 Utilização de ExpressCards

Um ExpressCard é um PC Card de alto desempenho que é inserido no slot de ExpressCard.

Assim como os PC Cards padronizados, os ExpressCards são projetados para atender às especificações padronizadas pela PCMCIA (Personal Computer Memory Card International Association).

## Configuração de um ExpressCard

Instale somente o software necessário para seu dispositivo. Se o fabricante do ExpressCard indicar a instalação de drivers de dispositivos:

- Instale somente os drivers de dispositivo para o seu sistema operacional.
- Não instale qualquer outro software, como serviços de cartão, serviços de soquete ou ativadores fornecidos pelo fabricante do ExpressCard.

## Inserção de um ExpressCard

△ CUIDADO: Para evitar danos ao computador e aos cartões de mídia externos, não insira um PC Card em um slot de ExpressCard.

CUIDADO: Para evitar danos aos conectores:

Use pouca força ao inserir um ExpressCard.

Não mova nem transporte o computador enquanto um ExpressCard estiver sendo utilizado.

O slot de ExpressCard poderá conter uma peça de proteção inserida. Para remover a peça de proteção:

- 1. Pressione a peça de proteção (1) para desbloqueá-la.
- 2. Puxe a peça de proteção para fora do slot (2).

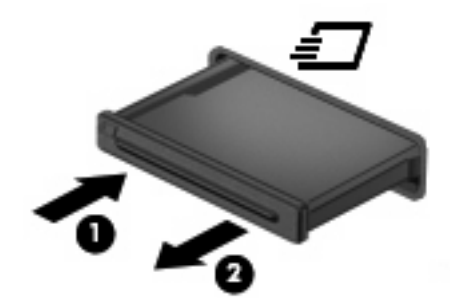

Para inserir um ExpressCard:

- Segure o cartão com a etiqueta voltada para cima e com os conectores voltados para o computador.
- 2. Insira o cartão no slot de ExpressCard e pressione-o até encaixar corretamente.

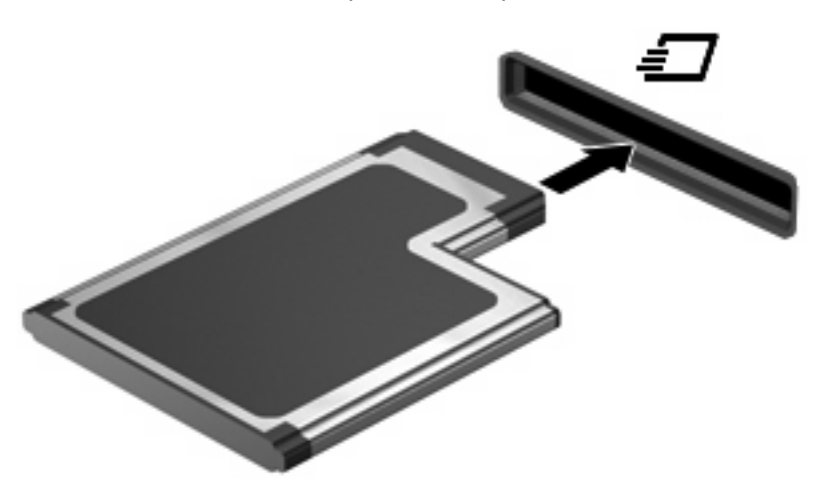

Você ouvirá um alerta sonoro quando o dispositivo for detectado e um menu de opções será exibido.

- NOTA: Se for a primeira vez que insere um ExpressCard, a mensagem "Instalando software do driver do dispositivo" será exibida na área de notificação, no lado direito da barra de tarefas.
- NOTA: Um ExpressCard inserido consome energia, mesmo quando não está sendo utilizado. Para economizar energia, interrompa ou remova o ExpressCard quando não estiver sendo utilizado.

### Remoção de um ExpressCard

△ CUIDADO: Para evitar perda de informações ou o travamento do sistema, use o procedimento a seguir para remover o ExpressCard com segurança.

Salve suas informações e feche todos os programas associados ao ExpressCard.

NOTA: Para interromper uma transferência de dados, clique em **Cancelar** na janela Copiando do sistema operacional.

Para remover um ExpressCard:

- Clique no ícone Remover Hardware e Ejetar Mídia com Segurança na área de notificação, no lado direito da barra de tarefas.
- NOTA: Para exibir o ícone Remover Hardware e Ejetar Mídia com Segurança, clique no ícone **Mostrar ícones ocultos** (a seta no lado esquerdo da área de notificação).
- 2. Clique no nome do ExpressCard na lista.
  - **NOTA:** Você será avisado de que já pode remover o dispositivo de hardware com segurança.

- 3. Libere e remova o ExpressCard:
  - a. Pressione cuidadosamente o ExpressCard (1) para destravá-lo.
  - **b.** Puxe o ExpressCard para fora do slot (2).

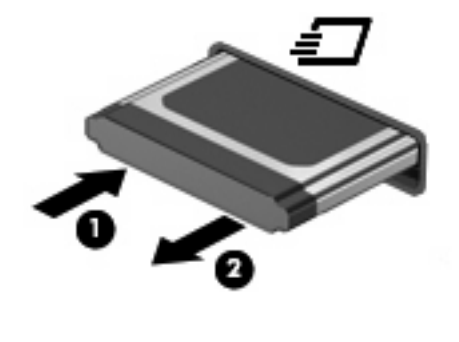

# Índice

### С

cartão digital definição 1 inserção 1 interrupção 2 remoção 2 configuração de um ExpressCard 4

### Е

ExpressCard configuração 4 definição 4 inserção 4 interrupção 5 remoção 5 remoção da peça de proteção 4

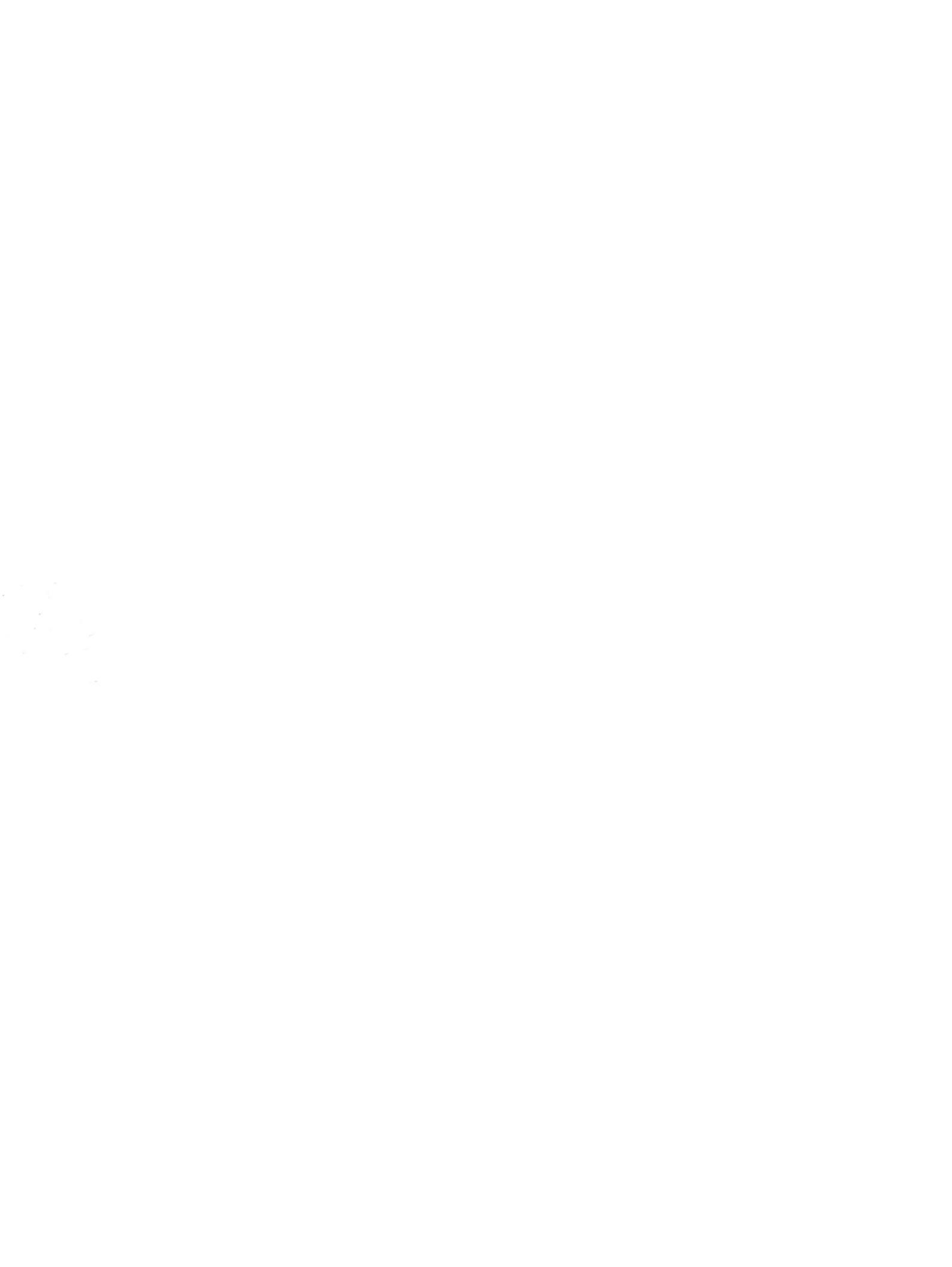